# ESCUELA POLITÉCNICA NACIONAL

# DEPARTAMENTO DE INFORMÁTICA Y CIENCIAS DE LA COMPUTACIÓN

# PROYECTO SAE INTEGRADO

# MÓDULO DE ADMISIONES

MANUAL DE OPERACIONES

**ENERO 2007** 

# CONTENIDO

| 1. INTROD | DUCCIÓN                               | 3  |
|-----------|---------------------------------------|----|
| 2. CARAC  | FERÍSTICAS                            | 3  |
| 3. OPERAN | NDO EL SISTEMA                        | 3  |
| 4. FUNCIO | NES COMUNES                           | 4  |
| 4.1 PER   | RFILES:                               | 4  |
| 4.1.1     | Datos Personales Aspirante            | 4  |
| 4.1.1.1   | Actualizar Datos Personales Aspirante | 5  |
| 5. FUNCIO | NES PERFIL TESORERO                   | 5  |
| 5.1 Fund  | ción Pago Derecho de Inscripción      | 6  |
| 6. FUNCIO | NES MODO ASPIRANTE                    | 8  |
| 6.1 Fund  | ción Información                      | 8  |
| 6.1.1     | Prueba de Aptitud                     | 8  |
| 6.1.2     | Exámenes de Ubicación                 | 9  |
| 6.2 Fund  | ción Datos Personales                 |    |
| 6.3 Fund  | ción Inscripción                      | 11 |
| 6.4 Fund  | ción Ver Resultados                   | 13 |
| 7. FUNCIO | NES PERFIL JEFE DE ADMISIONES         | 14 |
| 7.1 Fund  | ción Cargar Datos                     | 14 |
| 7.1.1     | Calificaciones                        | 14 |
| 7.2 Fund  | ción Gestionar Aspirante              | 15 |
| 7.2.1     | Confirmar Inscripción.                | 15 |
| 7.2.2     | Ver Resultados                        | 16 |
| 7.2.3     | Datos Personales                      | 16 |
| 7.3 Fund  | ción Listados                         | 17 |
| 7.3.1     | Inscritos                             | 17 |
| 7.3.2     | Aprobados                             |    |
|           |                                       |    |

# 1. INTRODUCCIÓN

El módulo de Admisiones permite realizar las siguientes actividades:

- Pago de derechos de inscripción en Tesorería
- Registro e inscripción del aspirante
- Gestión del aspirante

# 2. CARACTERÍSTICAS

Aspirante

Usuario

- Tesorero
- Jefe de admisiones

#### 3. OPERANDO EL SISTEMA

Como página principal del módulo de admisiones está la página de ingreso donde se deberá escoger el modo y el perfil.

Para el modo aspirante, debe ingresar los siguientes campos:

| ESCUELA<br>POLITECNICA<br>RACIONAL O | ESCUELA PO    | DLITÉCNICA | NACIONAL                 |   |
|--------------------------------------|---------------|------------|--------------------------|---|
|                                      |               |            | E SCIENTIA HOMINUS SALU: | s |
| ECOADOR- LONES, 22 DE                | ENERO DE 2007 |            |                          |   |
|                                      |               |            |                          |   |
|                                      |               |            |                          |   |
|                                      |               |            |                          |   |
|                                      |               |            |                          |   |
|                                      |               |            |                          |   |
| 15 03                                | Modo:         | ASPIRANTE  | *                        |   |
| A PAS                                | Cedula:       | -          |                          |   |
| ADDES TO A                           |               |            |                          |   |
| SALEMA                               | Clave:        |            |                          |   |
| SAEM                                 |               |            |                          |   |
| A SAN HE /                           |               |            |                          |   |
| MAN COM                              |               |            |                          |   |
|                                      |               |            |                          |   |
|                                      |               |            | Aceptar                  |   |
|                                      |               |            |                          |   |

CEDULA: son los dígitos de la cedula de identidad.

Para el modo usuario, deberá escoger el perfil y según este se debe ingresar los siguientes campos como son:

| POLITECNICA<br>NACIONAL P     | ESCUELA POLITÉCNICA NACIONAL     |  |
|-------------------------------|----------------------------------|--|
| UADOR- VIERNES, 19 DE ENERO D | E SCIENTIA HOMINUS SALUS         |  |
|                               |                                  |  |
|                               |                                  |  |
|                               |                                  |  |
|                               |                                  |  |
|                               | Modo: USUARIO                    |  |
|                               | Identif.:                        |  |
| ACS CON                       |                                  |  |
| SAEW                          | Clave:                           |  |
| ALC IN                        | Si no tiene clave deje en blanco |  |
|                               |                                  |  |
|                               |                                  |  |
|                               | Aceptar                          |  |

# PERFILES:

# PERFIL: TESORERO

IDENTIF: El usuario que desea ingresar al sistema, en este caso Tesorero CLAVE: Es la clave personal del tesorero que puede crearse.

#### PERFIL: ADMISION

IDENTIF: El usuario que desea ingresar al sistema, en este caso Admisión CLAVE: Es la clave personal del Jefe de Admisiones que puede crearse.

# 4. FUNCIONES COMUNES

#### 4.1 PERFILES:

- MODO ASPIRANTE
- ADMISIÓN

#### **FUNCIONES**

1. Datos Personales Aspirante

#### 4.1.1 Datos Personales Aspirante.

Esta función permite registrar los datos personales del aspirante.

Para el modo aspirante y para el perfil admisión, tiene la siguiente opción:

1. Actualizar Datos Personales Aspirante

#### 4.1.1.1 Actualizar Datos Personales Aspirante.

Esta función permite actualizar los datos personales del aspirante.

Acción: Actualizar Datos Personales Aspirante

- 1. Realice la búsqueda del aspirante por número de cédula.
- 2. Realice los cambios necesarios.
- 3. Seleccione actualizar

| Datos Perso             | nales                          |                    |                             |
|-------------------------|--------------------------------|--------------------|-----------------------------|
| Código:                 |                                |                    |                             |
| Nombre:                 | JENNY ESCOBAR                  |                    |                             |
| Cédula:                 | 0411556633                     | Doc.Militar:       |                             |
| Estado Civil:           | SV                             | Género:            | F                           |
| Fecha de<br>Nacimiento: | (Dia / Mes/ Año)<br>23/12/1980 |                    |                             |
| Contactos               |                                |                    |                             |
| Dirección 1:            | Kennedy 3era etapa             |                    |                             |
| Dirección 2:            |                                |                    |                             |
| Teléfono:               |                                |                    |                             |
| Celular:                | 096123717                      |                    |                             |
| Email:                  | jennypec@gmail.com             |                    |                             |
| Procedencia             |                                |                    |                             |
| Nacionalidad:           | ECUADOR                        |                    |                             |
| Provincia:              | PICHINCHA                      |                    |                             |
| Ciudad:                 | QUITO                          |                    |                             |
| Datos del cole          | gio                            |                    |                             |
| Colegio:                | HIPATIA CARDENAS DE BUSTAN     | Nivel de<br>Inst:  | 1                           |
| País:                   | ECUADOR                        | Titulo:            | FISICO MATEMATICO           |
| Provincia:              | PICHINCHA                      | Carrera<br>Aspira: | INGENIERIA EN SISTEMAS INFI |
| Ciudad:                 | QUITO                          |                    |                             |
| Descripción:            | FISCAL                         |                    |                             |

# 5. FUNCIONES PERFIL TESORERO

#### Función INGRESO:

Para ingresar con el perfil TESORERO se requiere de los siguientes datos:

- Modo: USUARIO
- Identif.: El usuario que desea ingresar al sistema, en este caso Tesorero

• Clave: Es la clave personal del tesorero que puede crearse o ser asignada por el administrador.

| EVUELA<br>POLITICATE<br>ACTORAT<br>ECUADOR- MIÉRCOLES, 24 D | ESCUELA PO | DLITÉCNICA NACIONAL<br>e scientia hominus s | ALUS |
|-------------------------------------------------------------|------------|---------------------------------------------|------|
|                                                             | Modo:      | USUARIO                                     | ]    |
| A second                                                    | Identif.:  | TESORERO                                    | ]    |
| SARW                                                        | Clave:     | •                                           |      |
|                                                             | Si no tie  | ene clave deje en blanco<br>Aceptar         |      |

El perfil Tesorero tiene la siguiente función:

1. Pago Derecho de Inscripción

#### 5.1 Función Pago Derecho de Inscripción

Esta función permite registrar los pagos por derechos de inscripción para Pruebas de Aptitud y Exámenes de Ubicación.

Acción: Pago Derecho de Inscripción

- 1. Ingrese el número de cédula del aspirante y pulse OK.
- **2.** Cuando se trata de un aspirante nuevo, puede pagar derechos para Prueba de Aptitud y Exámenes de Ubicación.

| Nuevo Guardar Imprimir                     |                       |              |                                     |  |  |
|--------------------------------------------|-----------------------|--------------|-------------------------------------|--|--|
|                                            |                       |              |                                     |  |  |
| Jago Dorocho (                             | do Incorincion        |              |                                     |  |  |
| Cedula: 1716                               | 5078812               | OK           |                                     |  |  |
| Jombre: Carl                               | os Escohar            |              |                                     |  |  |
| Combros Com                                | 00 200000             |              |                                     |  |  |
|                                            |                       |              |                                     |  |  |
| TIDO DE                                    |                       |              | 1                                   |  |  |
| TIPO DE<br>DERECHO                         | VALOR                 | CANTIDAD     | TOTAL                               |  |  |
| TIPO DE<br>DERECHO<br>Aptitud              | VALOR<br>25.0         | CANTIDAD     | <b>TOTAL</b>                        |  |  |
| TIPO DE<br>DERECHO<br>Aptitud<br>Ubicación | VALOR<br>25.0<br>10.0 | CANTIDAD 1 1 | TOTAL           25.0           10.0 |  |  |

**3.** Cuando se trata de un aspirante que es estudiante de la EPN, puede pagar derechos para Exámenes de Ubicación solamente.

|                    | Nuevo Guard                 | ar Imprimir     |       |   |  |
|--------------------|-----------------------------|-----------------|-------|---|--|
| Pago Derecho (     | Pago Derecho de Inscripcion |                 |       |   |  |
| Cedula: 171        | 6078801                     | OK              |       |   |  |
| Nombre: ESC        | OBAR CORAL JE               | NNY PATRICIA    |       |   |  |
|                    | ESTUE                       | DIANTE DE LA EP | N     | - |  |
| TIPO DE<br>DERECHO | VALOR                       | CANTIDAD        | TOTAL |   |  |
| Aptitud            | 25.0                        |                 | 0,0   |   |  |
| Ubicación          | 10.0                        |                 | 0,0   |   |  |
| TO                 | TAL                         | 0               | 0,0   |   |  |

| Nuevo Guardar Imprimir |                |               |       |  |  |
|------------------------|----------------|---------------|-------|--|--|
|                        |                |               |       |  |  |
| Pago Derecho           | de Inscripcion |               |       |  |  |
| Cedula: 171            | 6078801        | OK            |       |  |  |
| Nombre: ES             | COBAR CORAL JE | ENNY PATRICIA |       |  |  |
| TIPO DE<br>DERECHO     | VALOR          | CANTIDAD      | TOTAL |  |  |
| Aptitud                | 25.0           |               | 0.0   |  |  |
| Ubicación              | 10.0           | 1             | 10.0  |  |  |
| TOTAL 1 10.0           |                |               |       |  |  |

- **4.** Ingrese la cantidad de derechos y se despliega el valor total a pagar.
- 5. Seleccione guardar para registrar el pago.
- 6. Imprima el comprobante de pago.

# 6. FUNCIONES MODO ASPIRANTE

# **Función INGRESO:**

Para ingresar con el modo ASPIRANTE se requiere de los siguientes datos:

- Modo: ASPIRANTE
- Cédula: Número de cédula del aspirante.

| POLITICATICA<br>POLITICATICA<br>PARTICIPAL PARTICIPAL<br>POLITICATICA<br>POLITICATICA<br>POLITICA<br>POLITICA<br>POLI | ESCUELA PO    | DLITÉCNICA NA | CIONAL<br>e scientia hominus salus |  |
|----------------------------------------------------------------------------------------------------|---------------|---------------|------------------------------------|--|
| ECUADOR- MARTES, 23 DE                                                                                                    | ENERO DE 2007 |               |                                    |  |
|                                                                                                    |               |               |                                    |  |
|                                                                                                    |               |               |                                    |  |
|                                                                                                    |               |               |                                    |  |
|                                                                                                    |               |               |                                    |  |
| 15 05                                                                                                    | Modo:         | ASPIRANTE     | ~                                  |  |
| A gal                                                                                                    | Cedula:       | 0411556633    |                                    |  |
| 60000                                                                                                    |               |               |                                    |  |
| SALEW                                                                                                    |               |               |                                    |  |
| and the first section of the                                                                                                    |               |               |                                    |  |
| Later                                                                                                    |               |               |                                    |  |
|                                                                                                    |               |               | Aceptar                            |  |
|                                                                                                    |               |               |                                    |  |
|                                                                                                    |               |               |                                    |  |

El modo Aspirante tiene las siguientes funciones:

- 1. Información
- 2. Datos Personales
- 3. Inscripción
- 4. Ver Resultados

# 6.1 Función Información.

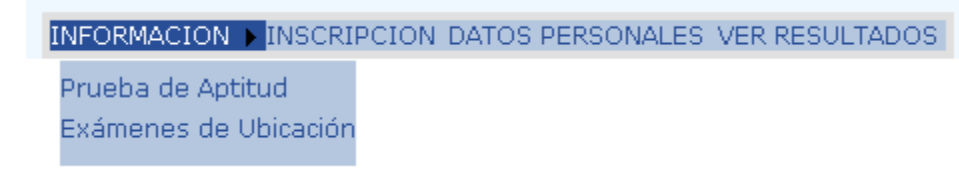

Esta función permite consultar información sobre el proceso de inscripción para las pruebas de admisión. En el modo aspirante tiene las siguientes opciones:

- 1. Prueba de Aptitud
- 2. Exámenes de Ubicación.

# 6.1.1 Prueba de Aptitud

Esta función permite consultar información sobre el proceso de inscripción para la prueba de aptitud académica.

Acción: Ver Información Prueba de Aptitud

- 1. En el menú principal vaya a la opción Información
- 2. Seleccione la opción Prueba de Aptitud
- 3. Se despliega la información solicitada

| INGENIERÍA Y CIENCIAS                                                                                                    | TECNOLOGÍAS                                                                                                    |      |
|----------------------------------------------------------------------------------------------------|----------------------------------------------------------------------------------------------------|------|
| <ul> <li>Física</li> <li>Ambiental</li> <li>Ciencias Económicas y Financieras</li> <li>De la Infraestructura</li> <li>Electrónica y Control</li> <li>Electrónica y Telecomunicaciones</li> <li>Geología</li> <li>Mecánica</li> <li>Química</li> <li>Agroindustrial</li> <li>Civil</li> <li>Eléctrica</li> <li>Electrónica y Redes de Información</li> <li>Empresarial</li> <li>Ingeniería Matemática</li> <li>Petróleos</li> <li>Sistemas Informáticos y de Computación</li> </ul> | <ul> <li>Administración de Proyectos</li> <li>Electromecánica</li> <li>Mantenimiento Industrial</li> <li>Análisis de Sistemas Informáticos</li> <li>Electrónica y Telecomunicaciones</li> <li>Procesos de Producción Mecánica</li> </ul> |      |
| INSCRIPCIONES                                                                                                    | FECHA                                                                                                    | HOR  |
|                                                                                                    | Sábado 20 de enero de 2007                                                                                                    | 8-10 |

#### 6.1.2 Exámenes de Ubicación

Esta función permite consultar información sobre el proceso de inscripción para los Exámenes de Ubicación.

Acción: Ver Información Exámenes de Ubicación

- 1. En el menú principal vaya a la opción Información
- 2. Seleccione la opción Exámenes de Ubicación
- 3. Se despliega la información solicitada

|                                                                                                    | HASTA                                                                               | FECHA                                                                            | HORA      |
|----------------------------------------------------------------------------------------------------|-------------------------------------------------------------------------------------|----------------------------------------------------------------------------------|-----------|
| <ul> <li>Fundamentos de Matemáticas</li> <li>Química Elemental O Contabilidad General</li> <li>Física Elemental</li> <li>Geometría - Dibujo</li> </ul>                                              | Miércoles 21 Febrero<br>Jueves 22 Febrero<br>Viernes 23 Febrero<br>Lunes 26 Febrero | Jueves 22 Febrero<br>Viernes 23 Febrero<br>Lunes 26 Febrero<br>Martes 27 Febrero | 11-13     |
| TECNOLOGÍAS                                                                                                    | HASTA                                                                               | FECHA                                                                            | HORA      |
| <ul> <li>Introducción al Cálculo</li> <li>Geometría</li> <li>Matemáticas Operacionales</li> <li>Física</li> </ul>                                                                                   | Miércoles 21 Febrero<br>Jueves 22 Febrero<br>Viernes 23 Febrero<br>Lunes 26 Febrero | Jueves 22 Febrero<br>Viernes 23 Febrero<br>Lunes 26 Febrero<br>Martes 27 Febrero | 7h30-9h3  |
| <ul> <li>PROCESO DE INSCRIPCIÓN:</li> <li>1. Adquirir la especie valorada para el e:</li> <li>2. Ingresar a INSCRIPCIONES en la pági</li> <li>3. Lienar el formulario de inscribción cor</li> </ul> | kamen de ubicación (Teso<br>ina Web.<br>1 los datos del aspirante.                  | rería US\$ 10,00 cada                                                            | asignatur |

**4.** Puede ver y/o descargar el contenido de cada asignatura, dando clic sobre la misma.

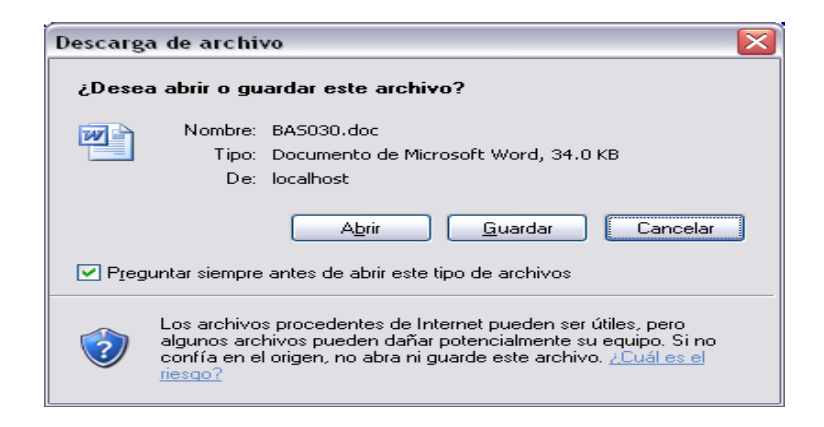

5. Para ver el contenido pulse el botón Abrir. Y si desea guardar el archivo en su disco pulse el botón Guardar.

#### 6.2 Función Datos Personales.

INFORMACION > INSCRIPCION DATOS PERSONALES VER RESULTADOS

Esta función permite registrar los datos personales del aspirante, así como información de contactos, procedencia y datos del colegio de donde proviene.

Acción: Ingresar Datos Personales

- 1. Una vez que el aspirante nuevo ingresa al sistema aparece la pantalla de Datos Personales.
- 2. El aspirante ingresa sus datos personales, contactos, referencias.
- 3. Para los datos del colegio, puede hacer una búsqueda dando clic en el

ícono (Q, ingresa el criterio de búsqueda y le devolverá una lista donde seleccionará el colegio.

| BÚSQUEDA DE COLEGIO |  |
|---------------------|--|
| ⊙ Nombre: montalvo  |  |
| Aceptar Cancelar    |  |

|                         |                                       | <br>Guardar |                    |                   |          |
|-------------------------|---------------------------------------|-------------|--------------------|-------------------|----------|
|                         |                                       |             |                    |                   |          |
| Datos Perso             | nales                                 |             |                    |                   |          |
| Código:                 |                                       | ]           |                    |                   |          |
| Nombre:                 | Roberto Escobar                       | 4           |                    |                   |          |
| Cédula:                 | 1716078811                            |             | Doc.Milita         | ir:               |          |
| Estado Civil:           | C 🕶                                   |             | Género:            | M                 |          |
| Fecha de<br>Nacimiento: | <b>(Dia / Mes/ Año)</b><br>03/08/1982 |             |                    |                   |          |
| Contactos               |                                       |             |                    |                   |          |
| Dirección 1:            | Santa Anita                           |             |                    |                   |          |
| Dirección 2:            |                                       |             |                    |                   |          |
| Teléfono:               |                                       |             |                    |                   |          |
| Celular:                | 084503750                             |             |                    |                   |          |
| Email:                  |                                       |             |                    |                   |          |
| Procedencia             | Ì                                     |             |                    |                   |          |
| Nacionalidad:           | ECUADOR                               | <b>~</b>    |                    |                   |          |
| Provincia:              | PICHINCHA                             | ¥           |                    |                   |          |
| Ciudad:                 | QUITO                                 | ¥           |                    |                   |          |
| Datos del cole          | igio                                  |             |                    |                   |          |
| Colegio:                | JUAN MONTALVO                         |             | Nivel de<br>Inst:  | 1 💌               |          |
| País:                   | ECUADOR                               |             | Titulo:            | FISICO MATEMATICO | ~        |
| Provincia:              | PICHINCHA                             |             | Carrera<br>Aspira: |                   | XA Y T 🔽 |
| Ciudad:                 | Ωυιτο                                 |             |                    |                   |          |
| Descripción:            | FISCAL                                |             |                    |                   |          |
|                         | -                                     |             |                    |                   |          |

4. Una vez ingresados los datos, seleccione guardar para registrar los cambios.

# 6.3 Función Inscripción

INFORMACION 
INSCRIPCION DATOS PERSONALES VER RESULTADOS

La función Inscripciones maneja las opciones de inscripción tanto para la Prueba de Aptitud Académica como para los Exámenes de Ubicación.

El aspirante previamente debe cancelar en tesorería el costo del derecho de inscripción por cada materia.

El aspirante podrá inscribirse máximo en 4 materias, siempre y cuando haya cancelado en tesorería los derechos de inscripción.

Acción: Inscripción

- 1. En el menú principal seleccione la opción Inscripciones.
- 2. Seleccione la Escuela.
- **3.** Seleccione la materia en que desea inscribirse, aquí se incluye la Prueba de Aptitud.

| E:<br>M | IN:<br>SCUELA:<br>ATERIA: | SCRIPC<br>INGEN | IONES PE<br>IERIA<br>BA DE APTITU |            | BAS                   |      |
|---------|---------------------------|-----------------|-----------------------------------|------------|-----------------------|------|
|         |                           | [<br>АСЕРТА     | Ver Todos<br>DO                   |            |                       |      |
| Año Se  | mestre                    | Llamada         | Código                            | Aula       | Fecha                 | Hora |
| 2007    | 1                         | 1               | 2007110002                        | 07-<br>407 | 12/01/2007<br>0:00:00 | 10   |
|         |                           |                 |                                   |            |                       |      |

| INSCRIPCIONES PRUEBAS  |             |               |            |            |                       |      |  |
|------------------------|-------------|---------------|------------|------------|-----------------------|------|--|
| ESCUELA                | INGENIEF    | RIA           | ~          |            |                       |      |  |
| MATERIA                | FUNDAM      | ENTOS DE      | FISI       |            |                       |      |  |
|                        | ACEPTADO    | er Todos<br>) |            |            |                       |      |  |
| Código Materia Añ      | io Semestre | Llamada       | Código1    | Aula       | Fecha                 | Hora |  |
| BAS030 FUNDAMENTOS 200 | 07 1        | 1             | 2007110001 | 08-<br>403 | 11/01/2007<br>0:00:00 | 9    |  |
|                        |             |               |            |            |                       |      |  |

- 4. El sistema despliega la fecha, hora y aula para la prueba.
- **5.** El aspirante selecciona Ver Todos.

|      |     |        |          | e<br>Impri         | mir    |           |        |      |        |
|------|-----|--------|----------|--------------------|--------|-----------|--------|------|--------|
|      |     |        | INS      | CRIPCIONES         | PRU    | EBAS      |        |      |        |
|      |     | E      | SCUELA:  | INGENIERIA         |        | ~         |        |      |        |
|      |     | M      | IATERIA: | FUNDAMENTOS        | DE FIS | I( 🕶      |        |      |        |
|      |     |        |          |                    | _      |           |        |      |        |
|      |     |        |          | Ver Tod            | os     |           |        |      |        |
|      |     |        |          |                    |        |           |        |      |        |
|      |     |        |          |                    |        |           |        |      |        |
|      |     |        |          | Fecha              |        | Hora      | Aula   |      |        |
|      |     | Selec  | :t       | 12/01/2007 0:00:00 |        | 10        | 07-40  | 7    |        |
|      |     |        |          |                    |        |           |        |      |        |
|      |     | Códiao |          | Materia            |        | Fecha     |        | Hora | Aula   |
| Sele | ect | BAS030 | FUNDAM   | ENTOS DE FISICA    | . 11/0 | )1/2007 0 | :00:00 | 9    | 08-403 |

6. El aspirante imprime el formulario de inscripción.

#### 6.4 Función Ver Resultados

INFORMACION > INSCRIPCION DATOS PERSONALES VER RESULTADOS

Esta función permite consultar los resultados de las calificaciones obtenidas por el aspirante en la Prueba de Aptitud Académica y/o Exámenes de Ubicación.

Acción: Ver Resultados

- 1. En el menú principal seleccione la opción Ver Resultados.
- 2. Aparecen las materias con sus calificaciones y resultados, en el ejemplo está aprobado (A).

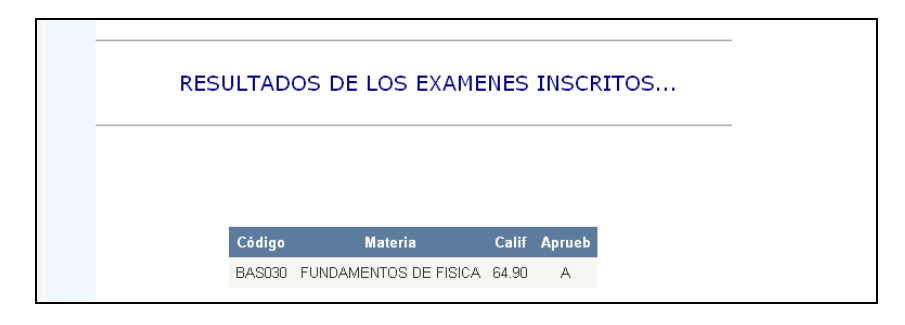

**3.** Cuando los resultados de las calificaciones no están disponibles, aparecerá el siguiente aviso.

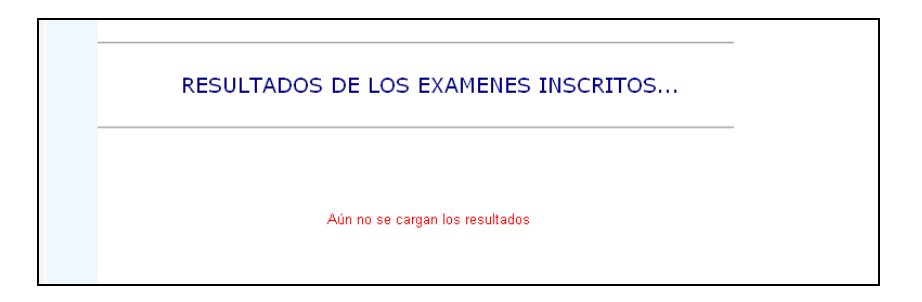

# 7. FUNCIONES PERFIL JEFE DE ADMISIONES

#### Función INGRESO:

Para ingresar con el perfil JEFE DE ADMISIONES se requiere los siguientes datos:

- Modo: USUARIO
- Identif.: El usuario que desea ingresar al sistema, en este caso Admisión.
- Clave: Es la clave personal del jefe de admisiones que puede crearse o ser asignada por el administrador.

| Beurla<br>Bartonat<br>277 Artonat | ESCUELA POLITÉ     | CNICA NACIONA<br>e scientia h | L OMINUS SALUS |
|-----------------------------------|--------------------|-------------------------------|----------------|
| ECUADOR- MARTES, 23 DE ENERO DE : | 2007               |                               |                |
|                                   |                    |                               |                |
|                                   |                    |                               |                |
|                                   |                    |                               |                |
|                                   |                    | - "                           |                |
| 13-34                             | Modo: USUARI       | 0                             | ×              |
| have and                          | Identif.: admision | ic.                           |                |
|                                   | Clave:             |                               |                |
| SAEW                              |                    |                               |                |
| 13132239                          | Si no tiene dave   | deje en blanco                |                |
| THE CONTRACT OF                   |                    |                               |                |
|                                   |                    |                               |                |
|                                   |                    | Aceptar                       |                |
|                                   |                    |                               |                |

El perfil Jefe de Admisiones tiene las funciones:

- 1. Cargar Datos
- 2. Gestionar Aspirante
- 3. Listados

# 7.1 Función Cargar Datos

| ( | CARGAR DATOS   | GESTIONAR ASPIRANTE | ► LISTADOS | ► |
|---|----------------|---------------------|------------|---|
|   | Calificaciones |                     |            |   |

Esta función permite registrar los resultados de las calificaciones obtenidas por el aspirante en la Prueba de Aptitud Académica y/o Exámenes de Ubicación. Tiene la siguiente opción:

1. Calificaciones

# 7.1.1 Calificaciones.

Esta función permite registrar las calificaciones obtenidas por el aspirante en una materia, incluyendo Prueba de Aptitud.

Acción: Registrar calificaciones

- **1.** En el menú principal vaya a la opción Cargar Datos, y seleccione Calificaciones.
- 2. Seleccione la Escuela y la materia.
- 3. Aparece la lista de aspirantes que rindieron la prueba.
- 4. Ingrese las calificaciones respectivas.
- 5. Seleccione guardar para que se registren los datos.

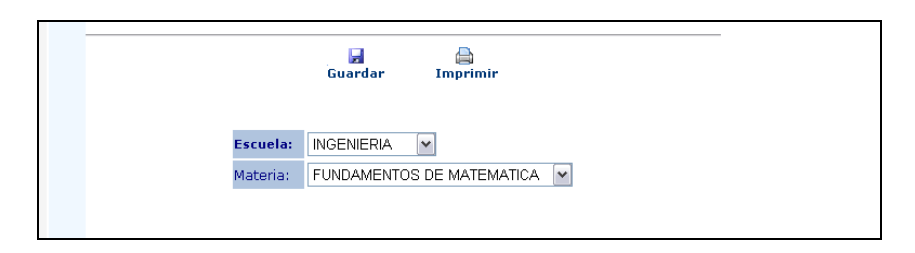

# 7.2 Función Gestionar Aspirante

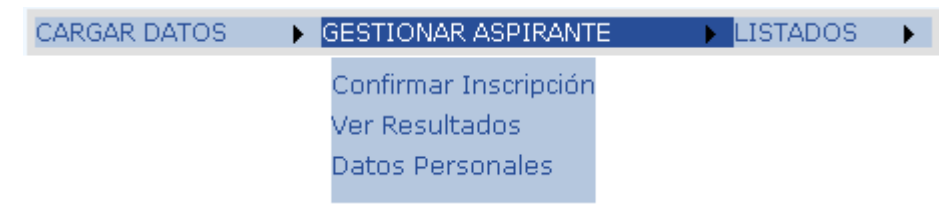

Permite gestionar la información referente a datos personales del aspirante, consultar las calificaciones obtenidas por el aspirante en una materia, y generar el código único para los aspirantes aprobados.

Esta función tiene las siguientes opciones:

- 1. Confirmar Inscripción
- 2. Ver Resultados
- 3. Datos Personales

#### 7.2.1 Confirmar Inscripción.

Esta función permite generar el código único para los aspirantes aprobados, con esto estará listo para que pueda matricularse posteriormente.

Acción: Confirmar Inscripción

- **1.** En el menú principal vaya a la opción Gestionar Aspirante, y seleccione Confirmar Inscripción.
- 2. Seleccione la Escuela y pulse el botón VER.
- 3. Aparece la lista de aspirantes inscritos aprobados en esa escuela.
- **4.** Seleccione el aspirante, aparecerá la ficha de datos personales y el historial de pruebas que ha rendido el aspirante (si existe).
- 5. Para generar el código único, pulse el botón GENERAR CÓDIGO ÚNICO Y CONFIRMAR.

# 7.2.2 Ver Resultados

Esta función permite consultar los resultados de las calificaciones obtenidas por un aspirante en las pruebas de admisión.

Acción: Ver Resultados

- **1.** En el menú principal vaya a la opción Gestionar Aspirante, y seleccione la opción Ver Resultados.
- 2. Ingrese el número de cédula del aspirante y pulse el botón
- **3.** Aparecen las materias con sus calificaciones y resultados, en el ejemplo está aprobado (A).

#### 7.2.3 Datos Personales

Esta función permite consultar información del aspirante, tanto sus datos personales como el historial de pruebas de admisión que puede haber rendido.

Acción: Consultar Información Aspirante

- **1.** En el menú principal vaya a la opción Gestionar Aspirante, y seleccione Datos Personales.
- 2. Seleccione la Escuela y pulse el botón Listar.
- 3. Aparece la lista de aspirantes inscritos en esa escuela.
- **4.** Seleccione el aspirante, aparecerá la ficha de datos personales y el historial de pruebas que ha rendido el aspirante (si existe).

|                                                          |          | Nuevo                     | 📄 📑<br>Imprimir Listar |                         |       |
|----------------------------------------------------------|----------|---------------------------|------------------------|-------------------------|-------|
|                                                          |          | ESCUE                     | LA INGENIERIA 💌        |                         |       |
|                                                          |          | Cédula                    | Aspirante              | Calif A                 | prueb |
|                                                          | Select   | 1716078811                | ROBERTO ESCOBAR        |                         |       |
|                                                          |          |                           |                        |                         |       |
|                                                          |          |                           |                        |                         |       |
|                                                          |          |                           |                        |                         |       |
|                                                          |          |                           |                        |                         |       |
|                                                          |          |                           |                        |                         |       |
|                                                          |          | 😡<br>Actualiz             | ar                     |                         |       |
|                                                          |          | Actualiz.                 | ar                     |                         |       |
| Datos Pel                                                | sonales  | Ç Actualiz                | ar                     |                         |       |
| Datos Per<br>Código:                                     | sonales  | S Actualiz                | ar                     |                         |       |
| Datos Per<br>Código:<br>Nombre:                          | sonales  | Actualiz                  | ar                     |                         |       |
| Datos Per<br>Código:<br>Nombre:                          | sonales  | Actualiz<br>ROB           | ar<br>ERTO ESCOBAR     |                         |       |
| Datos Per<br>Código:<br>Nombre:<br>Cédula:               | sonales  | Actualiza                 | ar<br>                 | Doc.Militar:            |       |
| Datos Per<br>Código:<br>Nombre:<br>Cédula:<br>Estado Civ | rsonales | Actualiz<br>ROBI<br>1716C | ar                     | Doc.Milítar:<br>Género: |       |

#### 7.3 Función Listados

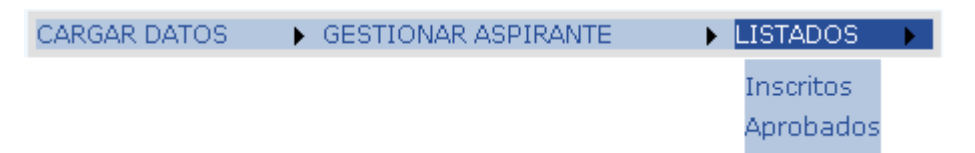

Esta función permite obtener reportes de los aspirantes inscritos y aprobados tanto en Pruebas de Aptitud como en Exámenes de Ubicación. Tiene las siguientes opciones:

- 1. Inscritos
- 2. Aprobados

#### 7.3.1 Inscritos

Esta función permite obtener reportes de los aspirantes inscritos tanto en Pruebas de Aptitud como en Exámenes de Ubicación.

Acción: Listar Inscritos Prueba de Aptitud

- **1.** En el menú principal vaya a la opción Listados, y seleccione la opción Inscritos.
- 2. Seleccione la escuela.
- 3. Seleccione el tipo de prueba de admisión, sería Aptitud
- 4. Si desea obtener un listado de todos los inscritos, pulse el botón VER.
- 5. Si desea obtener un listado de los inscritos por fecha, seleccione la fecha y pulse el botón VER.
- 6. Si desea obtener un listado de los inscritos por aula, seleccione el aula y pulse el botón VER.
- 7. Seleccione Imprimir para enviar el listado a la impresora.

| Imprimir                                                                   |  |
|----------------------------------------------------------------------------|--|
| LISTADO DE ASPIRANTES INCRITOS<br>ESCUELA: INGENIERIA                      |  |
| <ul> <li>○ Por fecha</li> <li>○ Por aula</li> <li>○ Por materia</li> </ul> |  |
| VER<br>ASPIRANTES (Totales)                                                |  |
| Cédula Aspirante Fecha Hora Aula                                           |  |
| 1716078811 ROBERTO 12/01/2007 10 07-<br>ESCOBAR 0:00:00 407                |  |

| Imprimir                                                                                                    |  |  |  |  |  |  |  |
|----------------------------------------------------------------------------------------------------|--|--|--|--|--|--|--|
| LISTADO DE ASPIRANTES INCRITOS                                                                                                    |  |  |  |  |  |  |  |
| ESCUELA: INGENIERIA                                                                                                    |  |  |  |  |  |  |  |
| TIPO DE PRUEBA:                                                                                                    |  |  |  |  |  |  |  |
| <ul> <li>Por fecha</li> <li>Por aula</li> <li>Por materia</li> <li>12/01/2007</li> <li>12/01/2007</li></ul> |  |  |  |  |  |  |  |
| VER                                                                                                    |  |  |  |  |  |  |  |
| ASPIRANTES (Por Eecha)                                                                                                    |  |  |  |  |  |  |  |
|                                                                                                    |  |  |  |  |  |  |  |
| Fecha Hora Aula Cédula Aspirante                                                                                                    |  |  |  |  |  |  |  |
| 11/01/2007 9 08-<br>0:00:00 9 403 1716078811 ROBERTO<br>ESCOBAR                                                                                                    |  |  |  |  |  |  |  |
|                                                                                                    |  |  |  |  |  |  |  |

| e e e e e e e e e e e e e e e e e e e                                      |  |  |  |  |  |  |
|----------------------------------------------------------------------------|--|--|--|--|--|--|
| LISTADO DE ASPIRANTES INCRITOS                                             |  |  |  |  |  |  |
|                                                                            |  |  |  |  |  |  |
|                                                                            |  |  |  |  |  |  |
| <ul> <li>○ Por fecha</li> <li>○ Por aula</li> <li>○ Por materia</li> </ul> |  |  |  |  |  |  |
| VER                                                                        |  |  |  |  |  |  |
| ASPIRANTES (Por Aula)                                                      |  |  |  |  |  |  |
| Fecha Hora Aula Cédula Aspirante                                           |  |  |  |  |  |  |
| 11/01/2007 9 08- 1716076811 ROBERTO<br>0:00:00 9 403 1716076811 ESCOBAR    |  |  |  |  |  |  |
|                                                                            |  |  |  |  |  |  |

Acción: Listar Inscritos Exámenes de Ubicación

- **1.** En el menú principal vaya a la opción Listados, y seleccione la opción Inscritos.
- 2. Seleccione la escuela.
- 3. Seleccione el tipo de prueba de admisión, sería Ubicación.
- 4. Si desea obtener un listado de todos los inscritos, pulse el botón VER.
- 5. Si desea obtener un listado de los inscritos por fecha, seleccione la fecha y pulse el botón VER.
- 6. Si desea obtener un listado de los inscritos por aula, seleccione el aula y pulse el botón VER.
- 7. Si desea obtener un listado de los inscritos por materia, seleccione la materia y pulse el botón VER.
- 8. Seleccione Imprimir para enviar el listado a la impresora.

|                       | )<br>Imprimir                            |
|-----------------------|------------------------------------------|
| LISTADO DE 4          | ASPIRANTES INCRITOS                      |
| ESCUELA:              |                                          |
| TIPO DE PRUEBA:       | UBICACION 🔽                              |
| O Por fecha           | 11/01/2007                               |
| Por aula              | 403 🗸                                    |
| ○ Por materia         | GEOMETRIA                                |
|                       | VER                                      |
| ASPI                  | RANTES (Por Aula)                        |
|                       |                                          |
| Fecha Hora            | Aula Cédula Aspirante                    |
| 11/01/2007<br>0:00:00 | 08-<br>403 1716078811 ROBERTO<br>ESCOBAR |
|                       |                                          |

# 7.3.2 Aprobados

Esta función permite obtener reportes de los aspirantes inscritos que han aprobado tanto en Pruebas de Aptitud como en Exámenes de Ubicación.

Acción: Listar Aprobados Prueba de Aptitud

- **1.** En el menú principal vaya a la opción Listados, y seleccione la opción Aprobados.
- 2. Seleccione la escuela.
- 3. Seleccione el tipo de prueba de admisión, sería Aptitud
- 4. Pulse el botón VER, para obtener un listado de todos los aspirantes aprobados.
- 5. Seleccione Imprimir para enviar el listado a la impresora.

| A Imprimir                               |                    |                    |        |  |  |  |
|------------------------------------------|--------------------|--------------------|--------|--|--|--|
| LISTADO DE ASPIRANTES APROBADOS          |                    |                    |        |  |  |  |
| ESCUELA:<br>TIPO DE PRUEB                | BA: AF             | GENIERIA<br>PTITUD | ~      |  |  |  |
| VER<br>ASPIRANTES APROBADOS<br>(Aptitud) |                    |                    |        |  |  |  |
| Cédula                                   | Aspirante          | Calif              | Aprueb |  |  |  |
| 1716078811                               | ROBERTO<br>ESCOBAR | 66.90              | А      |  |  |  |
|                                          |                    |                    |        |  |  |  |

Acción: Listar Aprobados Exámenes de Ubicación

- **1.** En el menú principal vaya a la opción Listados, y seleccione la opción Aprobados.
- 2. Seleccione la escuela.
- 3. Seleccione el tipo de prueba de admisión, sería Ubicación.
- **4.** Si desea obtener un listado de todos los aprobados, pulse el botón VER.
- 5. Si desea obtener un listado de los aprobados por materia, seleccione la materia y pulse el botón VER.
- 6. Seleccione Imprimir para enviar el listado a la impresora.

|               | Imprimir                        |                         |           |  |
|---------------|---------------------------------|-------------------------|-----------|--|
|               | LISTADO DE ASPIRANTES APROBADOS |                         |           |  |
|               | ESCUELA:<br>TIPO DE PRUEBA      | INGENIERIA<br>UBICACION | v<br>v    |  |
|               | MATERIA:                        | FUNDAMENT               |           |  |
|               | VER                             |                         |           |  |
|               | ASPIRANTES APROBADOS            |                         |           |  |
| (Por Materia) |                                 |                         |           |  |
|               | Cédula                          | Aspirante Cal           | if Aprueb |  |
|               | 1716078811                      | ROBERTO<br>ESCOBAR 64.9 | A 06      |  |
|               |                                 |                         |           |  |